BEERRANA DELUSTICA 📿 Sede Judicial Electrónica

## Suscripción de Aviso de Señalamientos desde la Sede Judicial Electrónica

En el Ministerio de Justicia estamos comprometidos con acercar la justicia a la ciudadanía y empresas **a través de herramientas tecnológicas** que permitan **un acceso rápido a comunicaciones** como la **Suscripción de Aviso de Señalamientos.** 

## Para acceder necesitar realizar estos sencillos pasos

## Este servicio está disponible para:

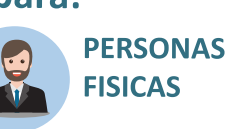

ENTIDADES SIN PERSONALIDAD JURÍDICA

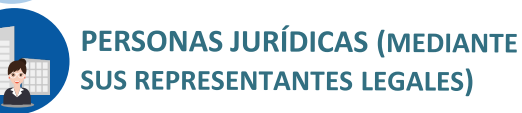

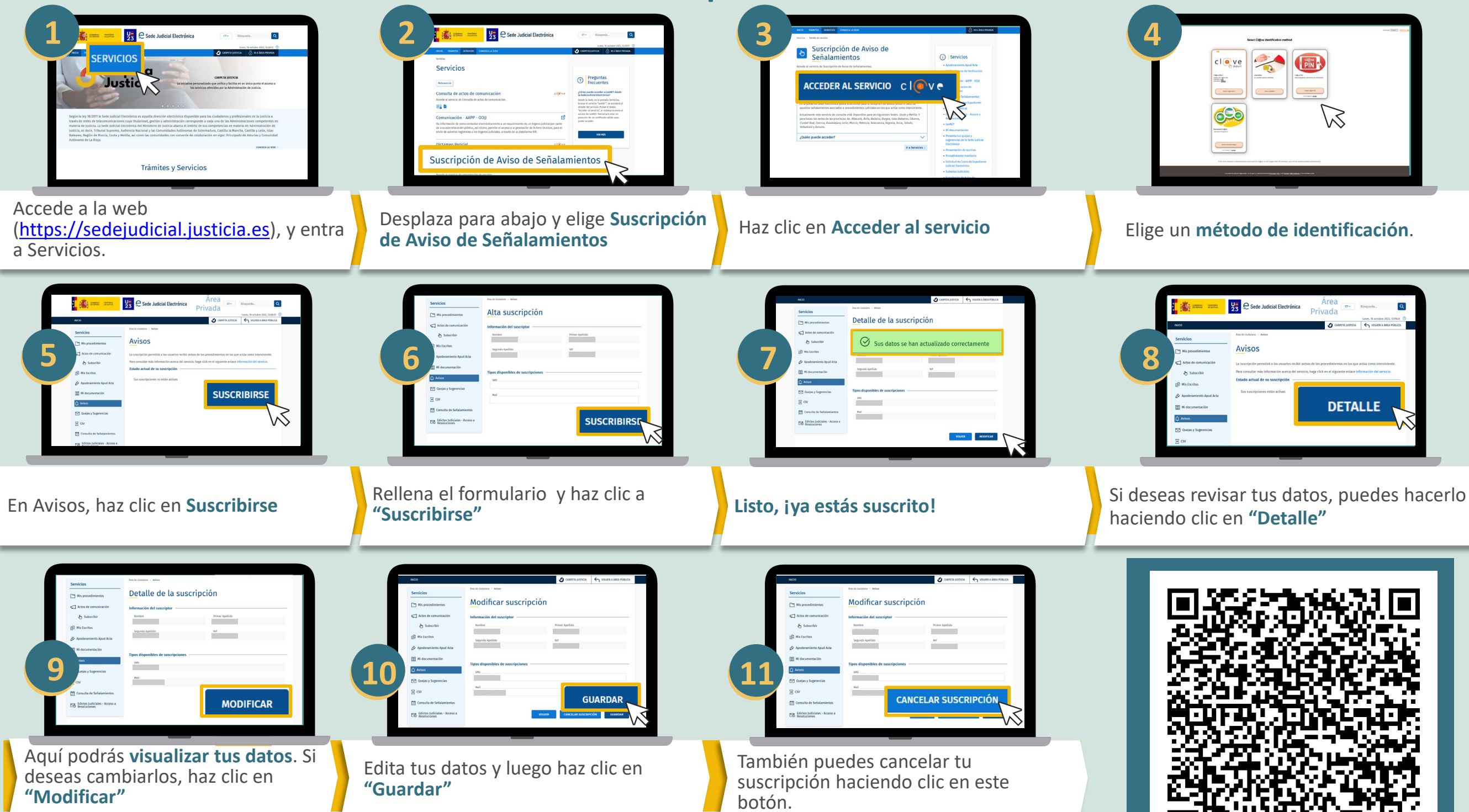

Accede desde tu móvil a través de la Sede Judicial Electrónica escaneando el QR.